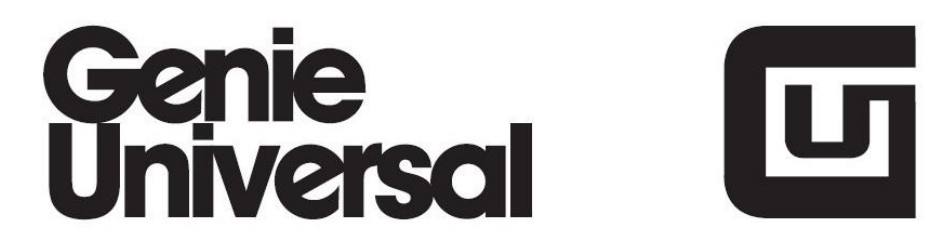

# **User Manual**

## **DCT4+ Standalone Unlocker v0.3**

(4plus.smx)

DCT4+ Standalone Unlocker Features:

The DCT4+ Standalone Unlocker for Genie-Universal allows you to Unlock Nokia DCT4+ Generation phones directly with Genie-Universal, without need for a PC.

Following Phone Modell's and Versions are supported by version 0.3:

Nokia 1680c - RM-394 version 06.82 Nokia 1680c2 - RM-395 version 06.82 Nokia 2323c - RM-543 versions 06.46, 06.75, 08.20 Nokia 2330c - RM-512 versions 06.46, 06.75, 08.20, 08.21, 09.55 Nokia 2330c - RM-513 versions 08.20, 08.21 Nokia 2320c - RM-514 versions 06.75, 08.20 Nokia 2600c - RM-340 version 07.60 Nokia 2610 - RH-86 version 05.90, 07.04 Nokia 2610b - RH-87 version 05.90, 07.04 Nokia 2630 - RM-298 version 07.60, 57.20 Nokia 2720f - RM-519 versions 08.20, 08.42 Nokia 2720 - RM-520 versions 08.20, 08.42 Nokia 2760 - RM-258 version 06.82, 07.60 Nokia 2760b - RM-259 version 06.82, 07.60 Nokia 2760 - RM-391 version 05.45 Nokia 5000 - RM-362 version 06.32 Nokia 7100s - RM-438 versions 05.22, 05.41, 06.31, 06.32

#### Requirements:

In order to run the Standalone DCT4+ Unlocker (4plus.smx) on your Genie-Universal Device you must have the latest OS Firmware(v.0.0.0.183r) installed. The Firmware is provided with the DCT4+ Unlocker Windows Installer(DCT4Plus.exe) that can be

downloaded here: http://www.genieuniversal.com/downloads/DCT4Plus.exe

#### Installation:

Download DCT4Plus.exe from <u>http://www.genieuniversal.com/downloads/DCT4Plus.exe</u> and start the Installation Process.

Be sure that you have previously connected your Genie-Universal in USB Mode to the PC:

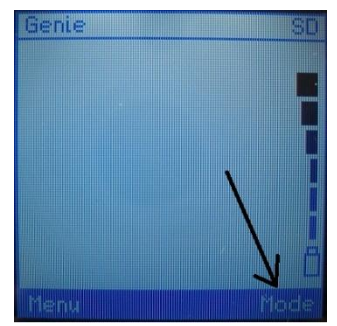

1. Press Mode

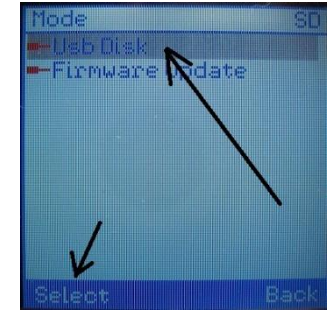

2. Select USB Disk

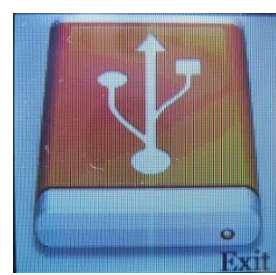

3. USB Disk Mode enabled

The Setup procedure should look like this:

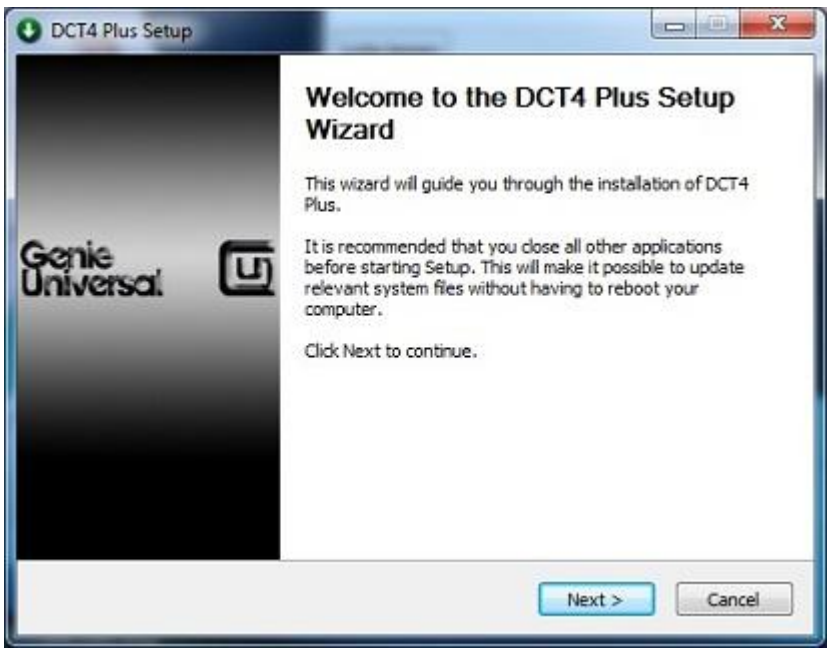

Click Next to continue...

| anie<br>iversai 🛈                                             | Choose Components<br>Choose which features of DCT4 Plus you want to install. |                                                                                   |  |
|---------------------------------------------------------------|------------------------------------------------------------------------------|-----------------------------------------------------------------------------------|--|
| Check the components you v<br>install. Click Next to continue | vant to install and uncheck the com                                          | ponents you don't want to                                                         |  |
| Select components to install:                                 | DCT4+ Script(required)                                                       | Description<br>Position your mouse<br>over a component to<br>see its description. |  |
| Space required: 19.2MB                                        |                                                                              |                                                                                   |  |
| llsoft Install 5ystem v2.09 —                                 |                                                                              |                                                                                   |  |

Again click Next to continue...

| O DCT4 F | Plus Setup                                                                              |
|----------|-----------------------------------------------------------------------------------------|
| Â        | No Genie Universal connected! Please connect Genie in USB Disk mode<br>and click retry. |
|          | Wiederholen                                                                             |

(if you see this message, then your Genie-Universal is not connected in USB Disk Mode to the PC)

| O DCT4 Plus Setup             |                                                                              |
|-------------------------------|------------------------------------------------------------------------------|
| Ganie<br>Universal 🕕          | Genie Universal page<br>Here we check if Genie is connected to the computer. |
| Found Genie Universal SD      | card with following details:                                                 |
| Drive Letter:                 | G:\                                                                          |
| Drive Label:                  | GENIE 101948                                                                 |
| Genie Serial:                 | 101948                                                                       |
| Nullsoft Install System v2.09 |                                                                              |
|                               | < Back Install Cancel                                                        |

If Genie-Universal is connected properly in USB Disk Mode then your screen will look like this and you can

#### hit the "INSTALL" Button...

| O DCT4 Plus Setup              | A CONTRACTOR OF THE OWNER OF THE OWNER OWNER OWNE | ×      |
|--------------------------------|----------------------------------------------------------------------------------------------------|--------|
| Genie<br>Universal 🛄           | Installing<br>Please wait while DCT4 Plus is being installed.                                                                                                    |        |
| Extract: usta.bin              |                                                                                                    |        |
| Show details                   |                                                                                                    |        |
|                                |                                                                                                    |        |
|                                |                                                                                                    |        |
|                                |                                                                                                    |        |
|                                |                                                                                                    |        |
| Willingst Install System v2.00 |                                                                                                    |        |
| Transate a local system Velue  | < Back Next >                                                                                                    | Cancel |
|                                |                                                                                                    |        |

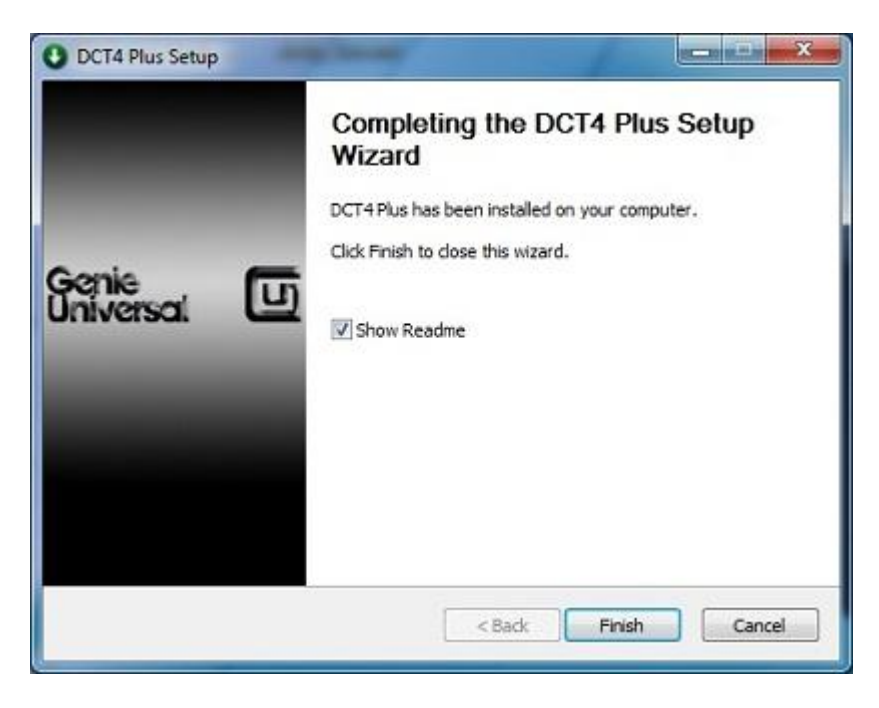

After the Setup Wizard has completed you are ready to Upgrade the Genie Firmware.

#### How to Update the Genie-Universal Firmware/OS

- Connect the original Genie-Universal Charger (9V) to the Genie-Universal (PLEASE NOTE: The update will not start if there is no charger connected)
- On Genie-Universal, press right Function-Button (Mode) and select "FIRMWARE UPDATE"

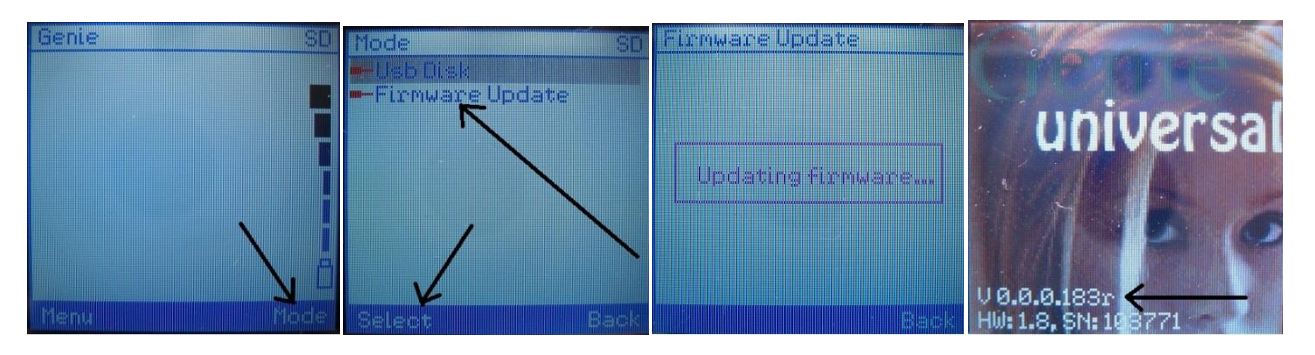

Genie-Universal will show on the LCD "Updating Firmware..." and will restart after 5-7 seconds with latest Firmware Inside.

If you get "FILE ERROR:7" when trying to update the Firmware, then don't worry, it just means that your Genie-Universal already have the latest Firmware/OS installed and there is no need to update it again. All is fine and you can continue...

### How to Start the DCT4+ Standalone Unlocker

Power on the Genie-Universal with Battery and/or Charger or by Mini-USB cable connected.

In the MENU, navigate to PROGRAMS/SCRIPT and RUN "4plus.smx" .

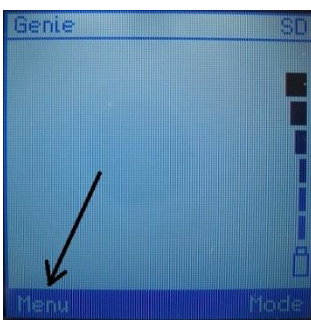

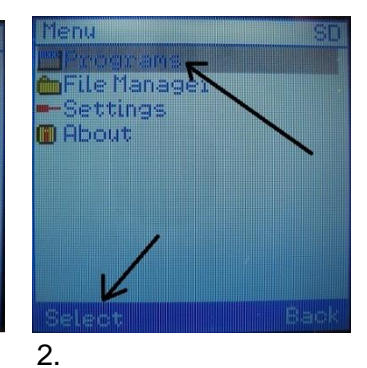

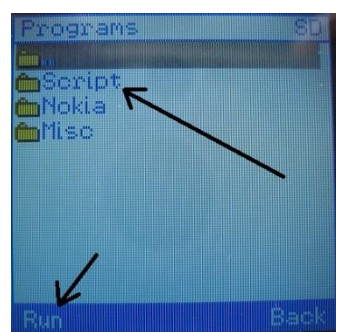

3.

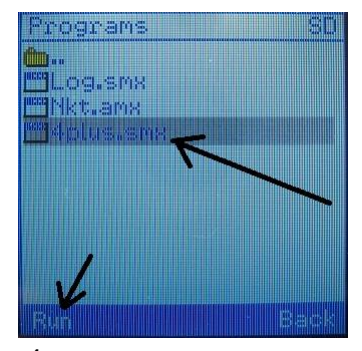

4.

Now the DCT4+ Standalone Unlocker application will Load and Start(image5) and you should connect a supported DCT4+ phone within 4 seconds to the Genie-Universal Device(image6) if it isn't already connected.

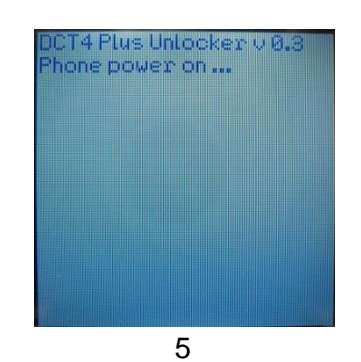

6

After phone is connected to Genie-Universal the phone will be detected and the Unlock Process will start automaticly(image 5 and 6).

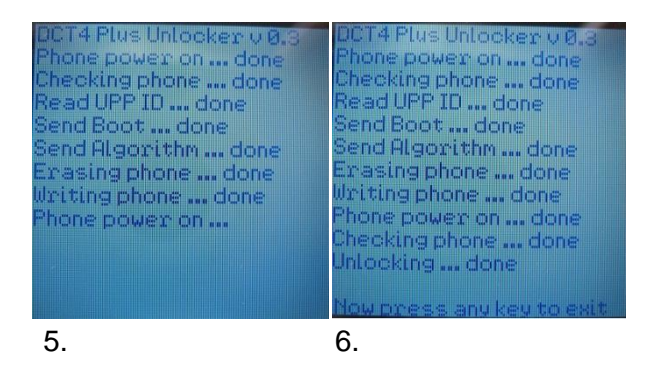

When you see the Status-Message "Unlocking...done" then your phone is successfully unlocked and you can exit the Unlock Application by pressing any Key.

For unlocking the next phone, simply start again by executing the <u>4plus.smx</u>" again.

For any suggestions, complains, idea's or whatsoever on this Manual please sent email to:

X33c2@gmx.net

Thank you!